## 广发行短链接支付说明

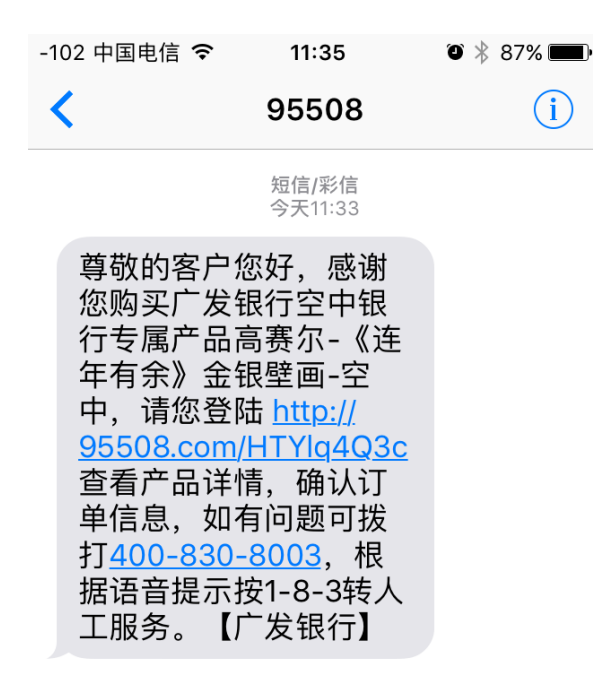

| 【信息 -102 중 11:35 ⑧ ∦ 87% ■     |  |  |  |
|--------------------------------|--|--|--|
| 🔒 China Guangfa Bank Co.,Ltd 🖒 |  |  |  |
| C 广发银行 ICGB                    |  |  |  |
| 手机号: 153***8155                |  |  |  |
| 短信验证码: 获取验证码                   |  |  |  |
| 下一步                            |  |  |  |
| 客服热线:400-830-8003 转 1-8-3      |  |  |  |
|                                |  |  |  |

在志数平台上提交订单后, 客户收到95508发送的短信, 点击URL地址,打开右图所 示界面。

客户点击"获取验证码", 将收到另一条包含验证码 的短信。

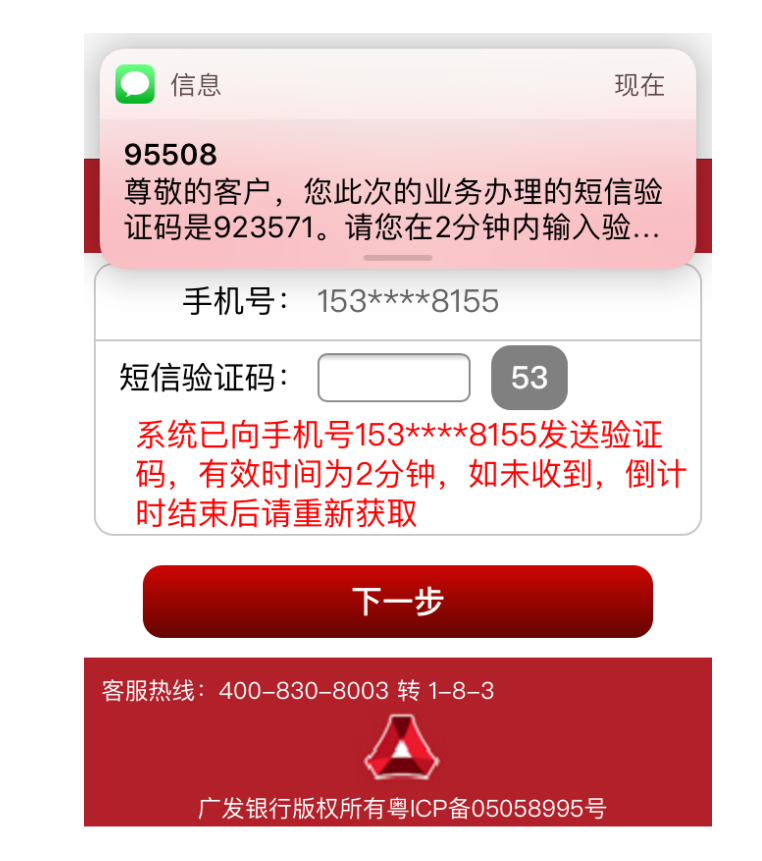

客户输入验证码后,点下 一步(注意,2分钟后验证 码会失效,需要重新获取 验证码)。

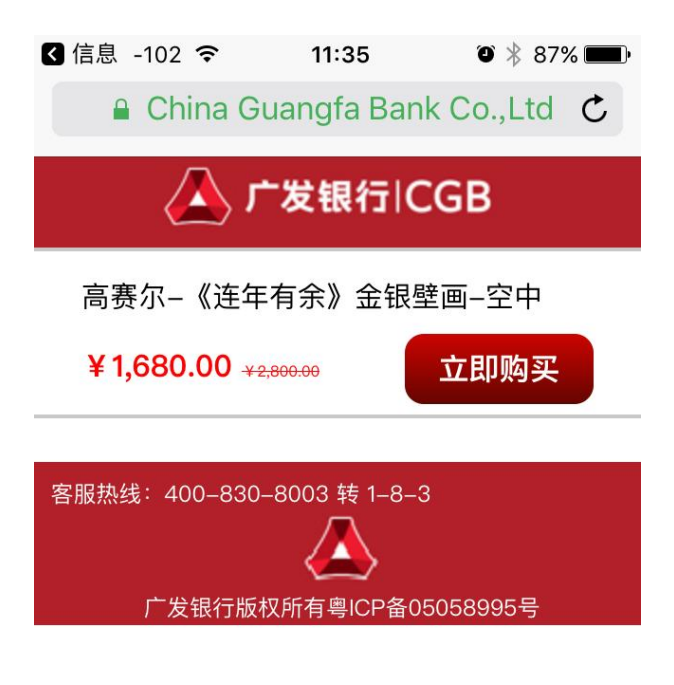

客户点击立即购买,可看到 如右图的订单详情页(在线 支付方式,不可以修改为货 到付款,如果客户需要修改 为货到付款,请重新下单)。 注:此页客户要以看到产品 图片和详情。

| 🛆 广发银行ICGB         |                             |  |  |
|--------------------|-----------------------------|--|--|
| 收货人: 邹             | 153 8155                    |  |  |
| 收货地址:上海市省上海市市闵行区区/ |                             |  |  |
| 县                  | 号1501室                      |  |  |
| ٦<br>E             | 高赛尔–《连年有余》金银壁<br>画–空中       |  |  |
| 1                  | ¥ 1,680.00 X 1              |  |  |
| 商品总价:              | ¥1,680.00                   |  |  |
| 运费(快递):            | ¥0.00                       |  |  |
| 发票抬头:              | 上海 <b>上市</b> 软件技术有限<br>公司   |  |  |
| 买家留言:              | 请注意核对税号913101185<br>880001Y |  |  |
| 订单总额:              | ¥ 1,680.00                  |  |  |
| 支付方式:              | 在线支付  ▼                     |  |  |
| 支付账号:              | 6225****1234                |  |  |
| 短信验证码:             | 获取验证                        |  |  |
| 取款密码:              |                             |  |  |
| 该功能暂时只支持本行卡!       |                             |  |  |
| #                  | 提办订单                        |  |  |

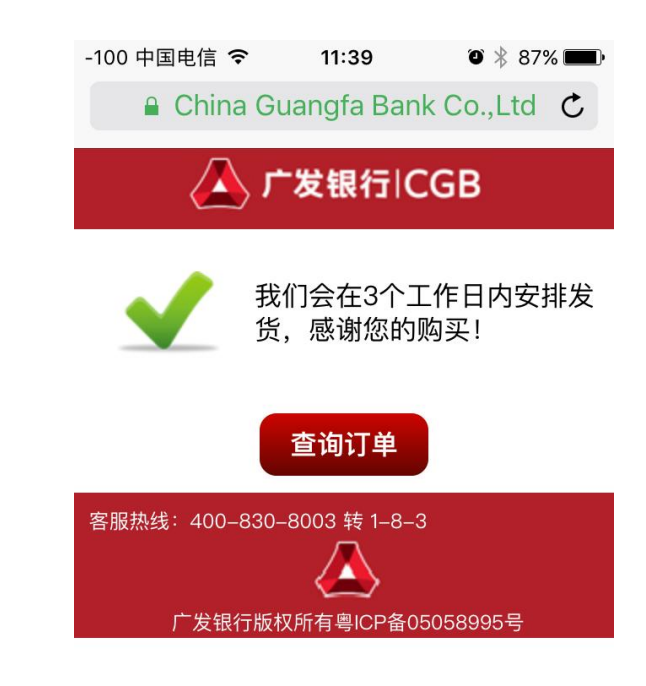

客户在左图中,点击获取 验证码,将收到付款的验 证码,输入验证码和银行 卡取款密码后,会出现右 图所示页面,客户手机上 还会收到扣款短信。

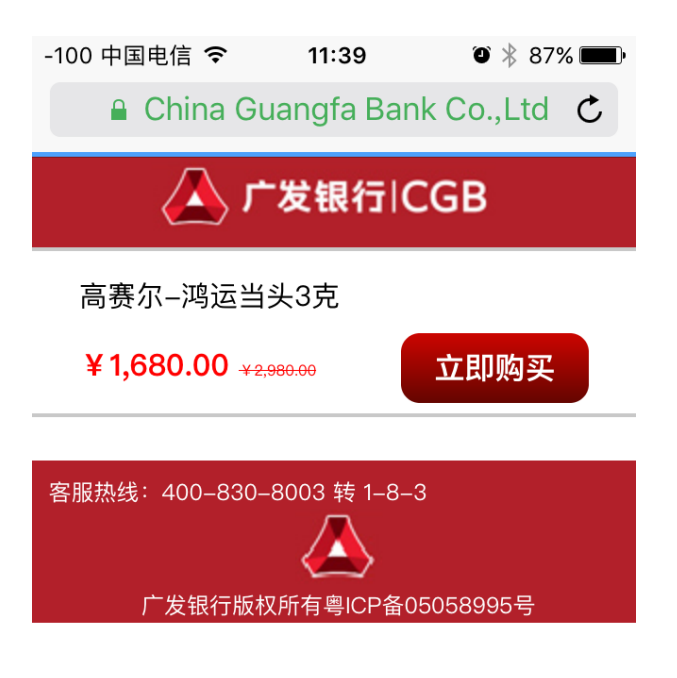

客户点击立即购买,可看到 如右图的订单详情页(货到 付款方式,可以修改为在线 支付方式,并手工输入银行 卡号进行在线支付)。 注:此页客户要以看到产品 图片和详情。

| -100 中国电信 🗢 11             | 1:39 🛛 🕸 🕸 🔳           |  |  |
|----------------------------|------------------------|--|--|
| 🔒 China Guang              | Ifa Bank Co.,Ltd 🖒     |  |  |
| 🛆 广发银行 ICGB                |                        |  |  |
| 收货人: 邹                     | 153                    |  |  |
| 收货地址:上海市省                  | 上海市市闵行区区/              |  |  |
| 县 615                      | 01室                    |  |  |
| 高赛尔                        | -鸿运当头3克                |  |  |
| ¥ 1,680.00 X 1             |                        |  |  |
| 商品总价:                      | ¥1,680.00              |  |  |
| 运费(快递):                    | ¥0.00                  |  |  |
| 发票抬头:                      | 自                      |  |  |
| 买家留言:                      |                        |  |  |
| 订单总额:                      | ¥1,680.00              |  |  |
| 支付方式:                      | 货到付款 🔹                 |  |  |
| 上一步                        | 提交订单                   |  |  |
| 客服热线: 400-830-8003 转 1-8-3 |                        |  |  |
| 亡<br>定 发 银 行 版 权 所 有       | 广发银行版权所有粤ICP备05058995号 |  |  |

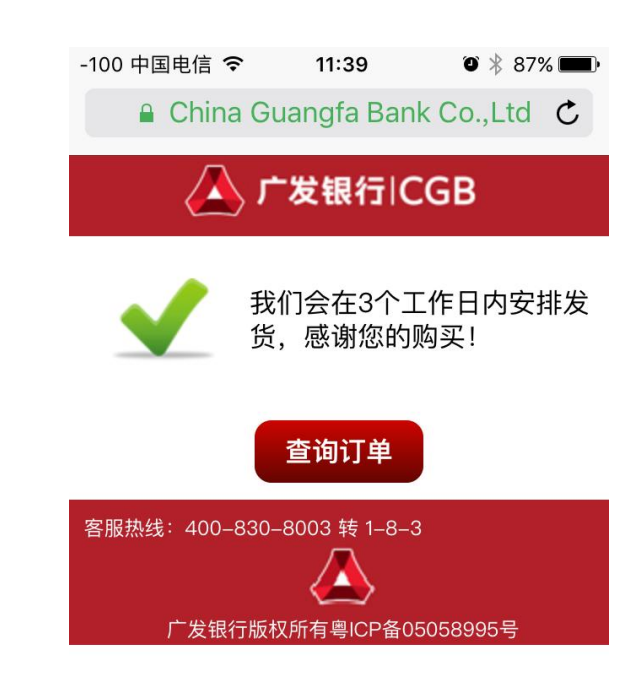

客户在左图中,点击提交 订单,会出现右图所示页 面。